## Genome Annotation with Companion (Part 2)

You should have gotten an email indicating the status of your annotation (ie. job started and job complete). The email contains a link to the annotation output.

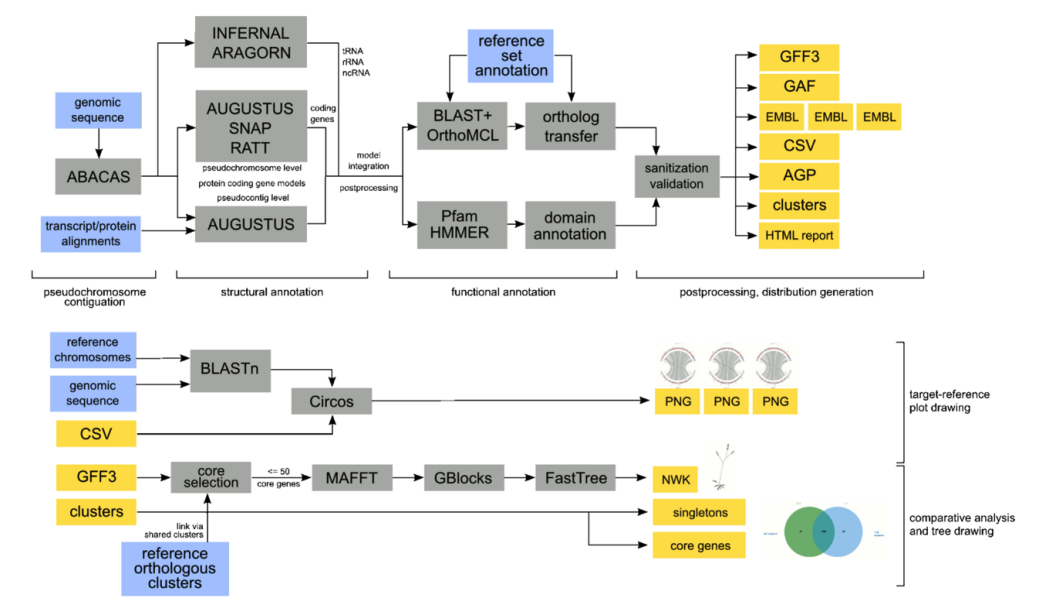

• Explore your results with your group and discuss the annotation findings: What does the genome statics tab tell you about your annotation? Are the results surprising? You can explore the reference genome you used in EuPathDB to help you assess the results. (For example, are you getting a reasonable number of genes? What about the GC content? Number of non-coding genes?)

| swfeltz_Cmel-Cpar (Cmel)                                                                                  |                 |           |           |         | Comple         | Completed |  |
|----------------------------------------------------------------------------------------------------|-----------------|-----------|-----------|---------|----------------|-----------|--|
| This job was submitted 7 days ago and ran for about 1 hour, finally finishing at 2019-05-29 21:05:14 UTC. |                 |           |           |         |                |           |  |
| Genome statistics                                                                                         | Result files    | Orthology | Phylogeny | Synteny | Job parameters |           |  |
| Pipeline logs Va                                                                                          | alidator report |           |           |         |                |           |  |
|                                                                                                    |                 |           |           |         |                | Value     |  |
| Number of annotated                                                                                       | regions/sequenc | es        |           |         |                | 9         |  |
| Number of genes                                                                                           |                 |           |           |         | 3241           |           |  |
| Gene density (genes/megabase)                                                                             |                 |           |           |         |                | 354.5     |  |
| Number of coding ger                                                                                      | nes             |           |           |         |                | 3181      |  |
| Number of pseudoger                                                                                       | nes             |           |           |         |                | 618       |  |
| Number of genes with function                                                                             |                 |           |           |         |                | 2155      |  |
| Number of pseudogenes with function                                                                       |                 |           |           |         |                | 536       |  |
| Number of non-coding                                                                                      | g genes         |           |           |         |                | 60        |  |
| Number of genes with                                                                                      | multiple CDSs   |           |           |         |                | 285       |  |
| Overall GC%                                                                                               |                 |           |           |         |                | 30.97     |  |
| Coding GC%                                                                                                |                 |           |           |         |                | 32.34     |  |

- What does the "Result files" tab contain? What is an AGP file? What is a GFF3 file?
- Upload the GFF3 file to GBrowse and compare your annotation with the genome in EuPathDB. You can download the GFF3 to the computer and upload to GBRrowse or you can copy the link from the Companion results and 'Upload via URL' into GBRowse. Which GFF3 file should you use?

|              | swfeltz_Cmel-Cpar (Cmel)                                                                                  | Comp      | pleted         |         |  |  |  |  |  |
|--------------|----------------------------------------------------------------------------------------------------|-----------|----------------|---------|--|--|--|--|--|
|              | This job was submitted 7 days ago and ran for about 1 hour, finally finishing at 2019-05-29 21:05:14 UTC. |           |                |         |  |  |  |  |  |
|              | Genome statistics Result files Orthology Phylogeny Synter                                                 | ny Job pa | Job parameters |         |  |  |  |  |  |
|              | Pipeline logs Validator report                                                                            |           |                |         |  |  |  |  |  |
|              |                                                                                                    | Format    | MD5            | Size    |  |  |  |  |  |
|              | ▲ Pseudochromosome level genomic sequence                                                                 | FASTA     | W              | 2.5 MB  |  |  |  |  |  |
|              |                                                                                                    | GFF3      | W              | 2.74 MB |  |  |  |  |  |
| Download the | ♣ Pseudochromosome layout                                                                                 | AGP       | W              | 5.12 KB |  |  |  |  |  |
| file or copy | ▲ Scaffold level genomic sequence                                                                         | FASTA     |                | 2.5 MB  |  |  |  |  |  |
| the link to  | Scaffold level gene annotations                                                                           | GFF3      | U.             | 2.83 MB |  |  |  |  |  |
| GBRowse      | ▲ Scaffold layout                                                                                         | AGP       | UU.            | 2.84 KB |  |  |  |  |  |
| Custom       | ▲ Pseudochromosome level sequence and annotation                                                          | EMBL      |                | 4.95 MB |  |  |  |  |  |
| Tracks tab.  | ▲ Gene Ontology function assignments                                                                      | GAF1      |                | 1.44 MB |  |  |  |  |  |
|              | 🛃 Protein sequences                                                                                       | FASTA     | W              | 2.44 MB |  |  |  |  |  |

 What does the "orthology" tab display? How many predicted proteins from your new genome are in common with ones from the reference genome? How many are unique to yours? What do singletons represent (click on the singleton number to see what these genes are?

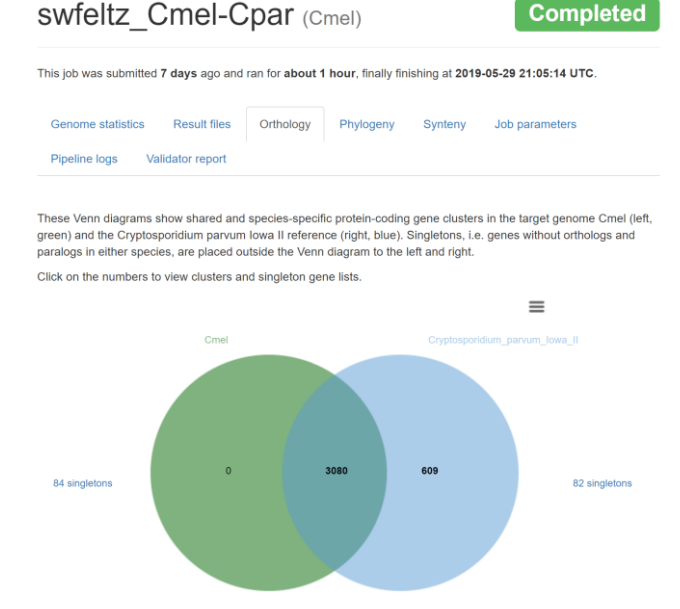

## What does the phylogeny tab represent? Does it make sense?

Click and drag in the diagram below to pan around. Use the mouse wheel to zoom in and out. The newly annotated genome in this job is highlighted: Cmel.

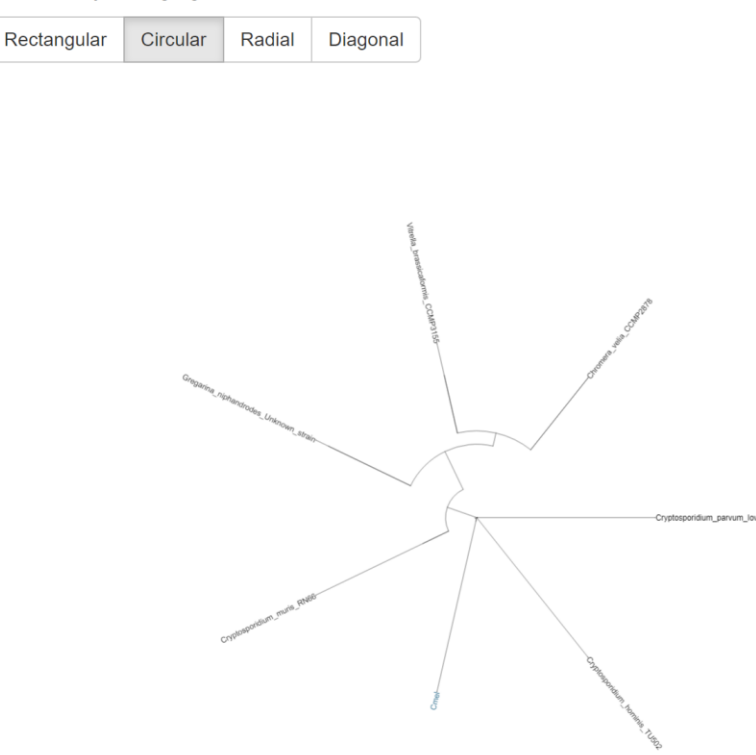

• Examine the Synteny tab – are these genomes syntenic? Do you notice any differences between the two genomes?

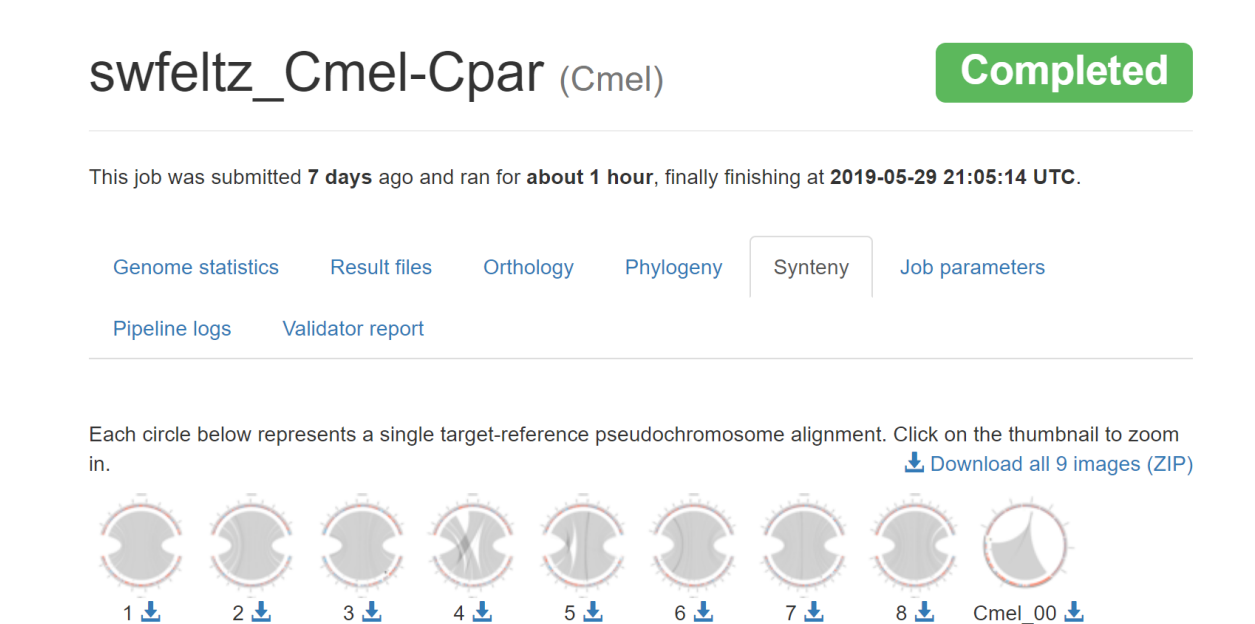